## PANDUAN BACKUP DAN RESTORE COURSE E-LEARNING

## A. Backup Course

Untuk melakukan backup course dapat mengikuti Langkah-langkah berikut:

1. Login ke elearning umsida (elearning.umsida.ac.id) seperti biasa lalu silahkan klik pada bagian nama anda yang ada di bagian kanan atas. Setelah itu klik menu profile seperti pada gambar berikut:

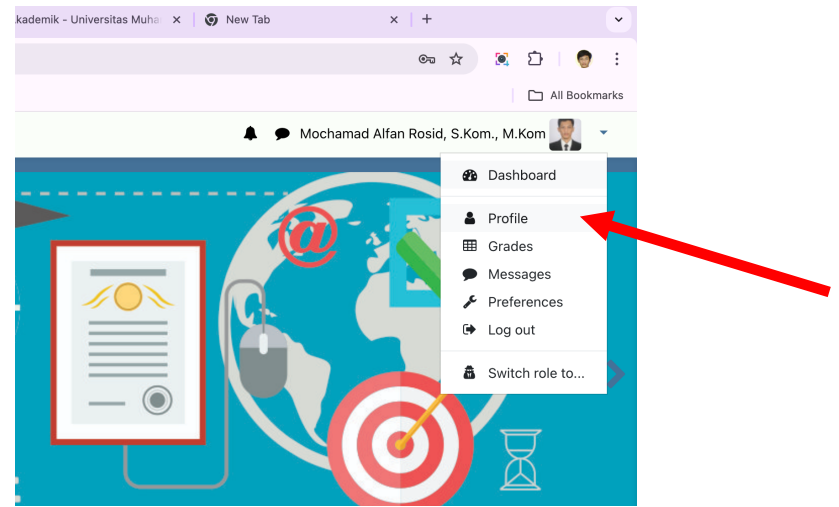

2. Setelah masuk halaman profile, silahkan scroll kebawah, terdapat bagian course details, anda dapat melakukan klik menu **view more** untuk melihat course yang lain milik anda yang akan dibackup. Setelah itu silahkan klik pada nama course atau nama matakuliah yang akan dibackup.

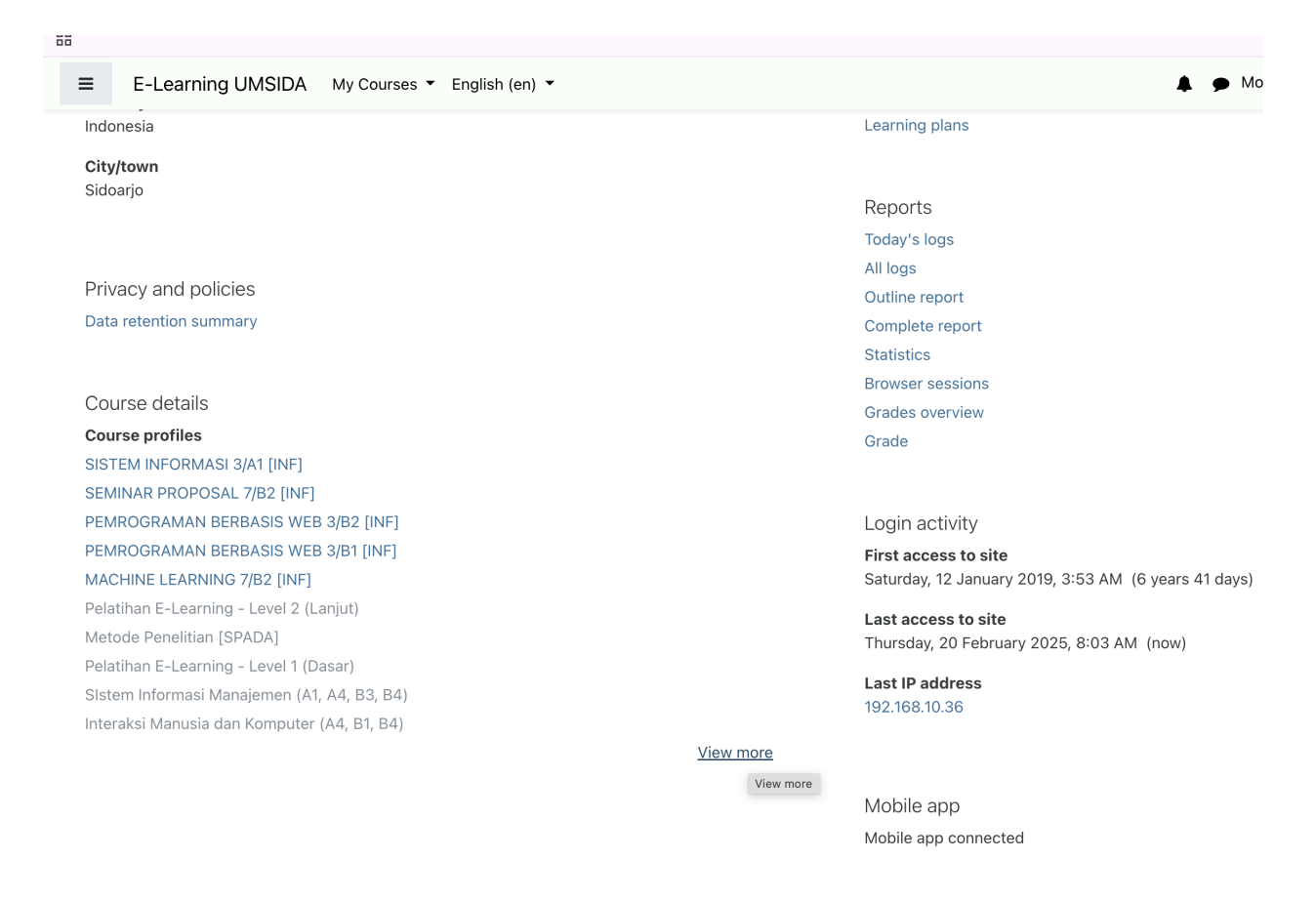

3. Setelah itu silahkan klik pada kode course seperti yang ditunjukkan tanda panah berikut:

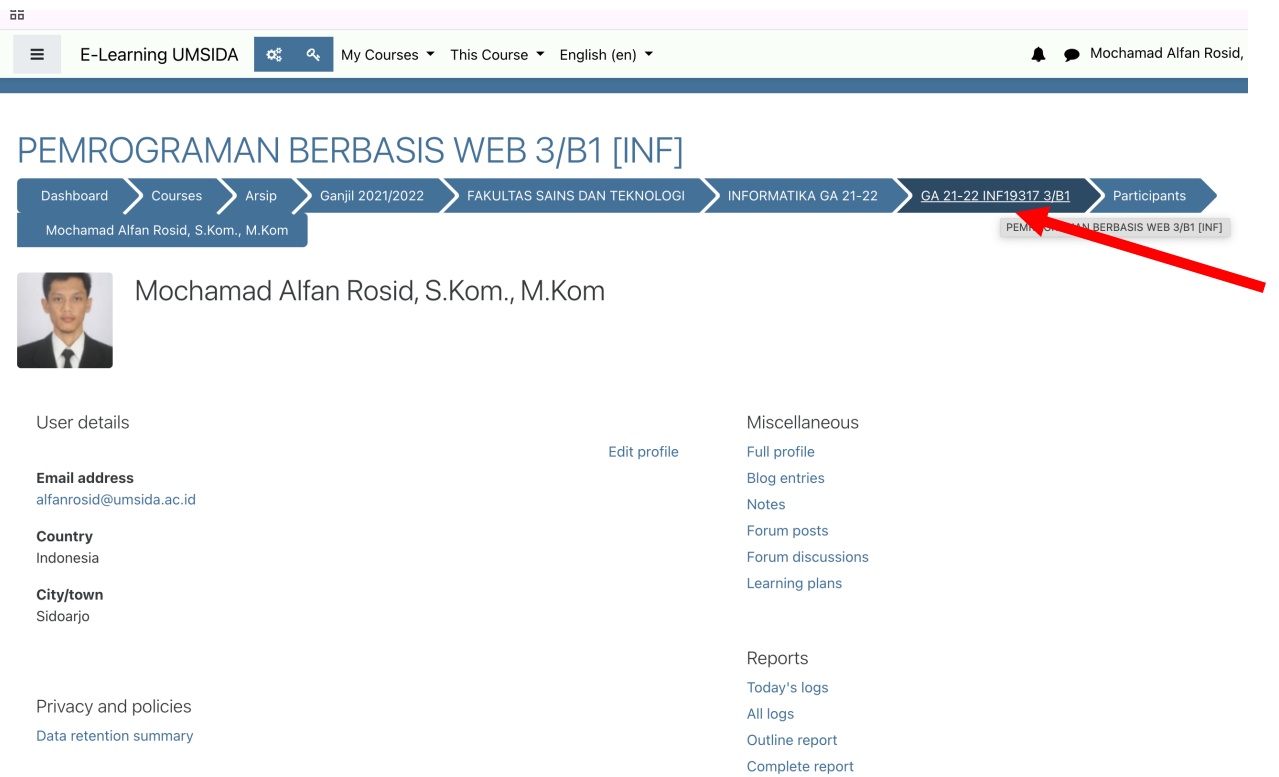

4. Langkah sebelumnya akan mengarahkan pada halaman course yang akan dilakukan proses backup. Selanjutnya silahkan klik menu course management yang diwakili **gambar gear** yang ditunjuk oleh tanda panah berikut:

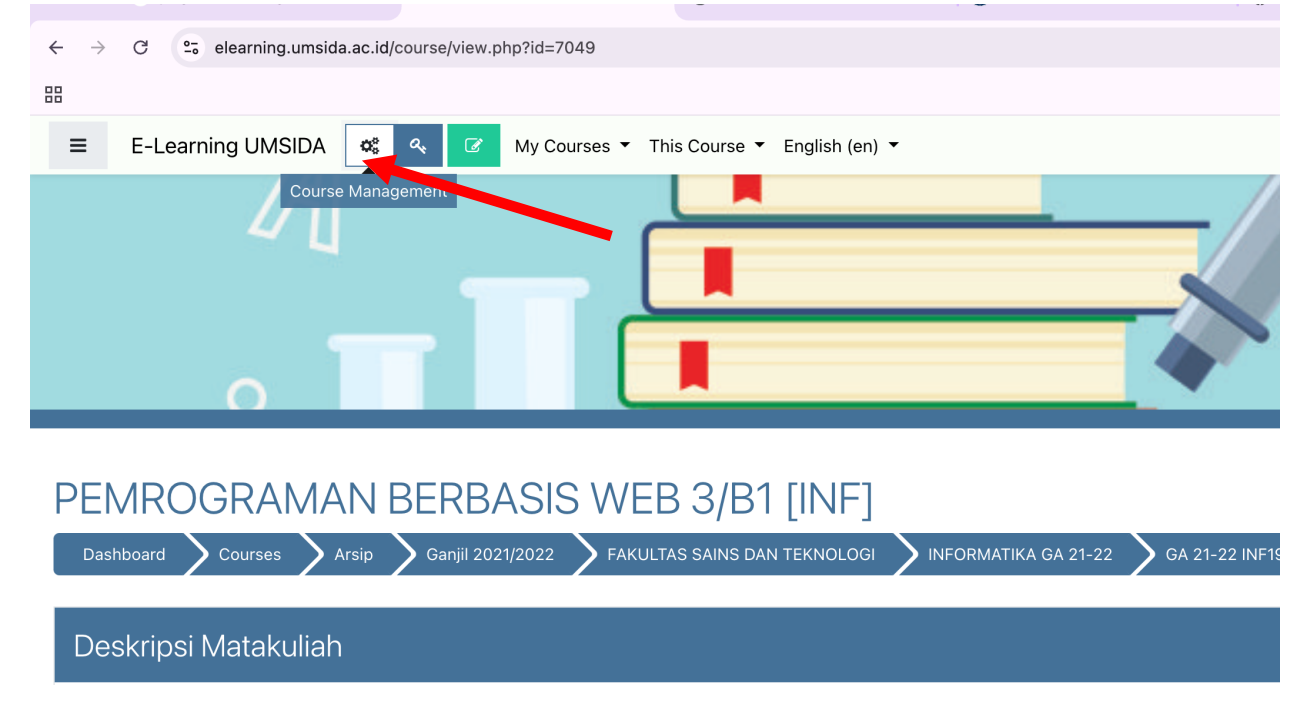

5. Berikut adalah tampilan course management setelah anda melakukan langkah ke 4. Silahkan pilih menu backup untuk melakukan backup course anda.

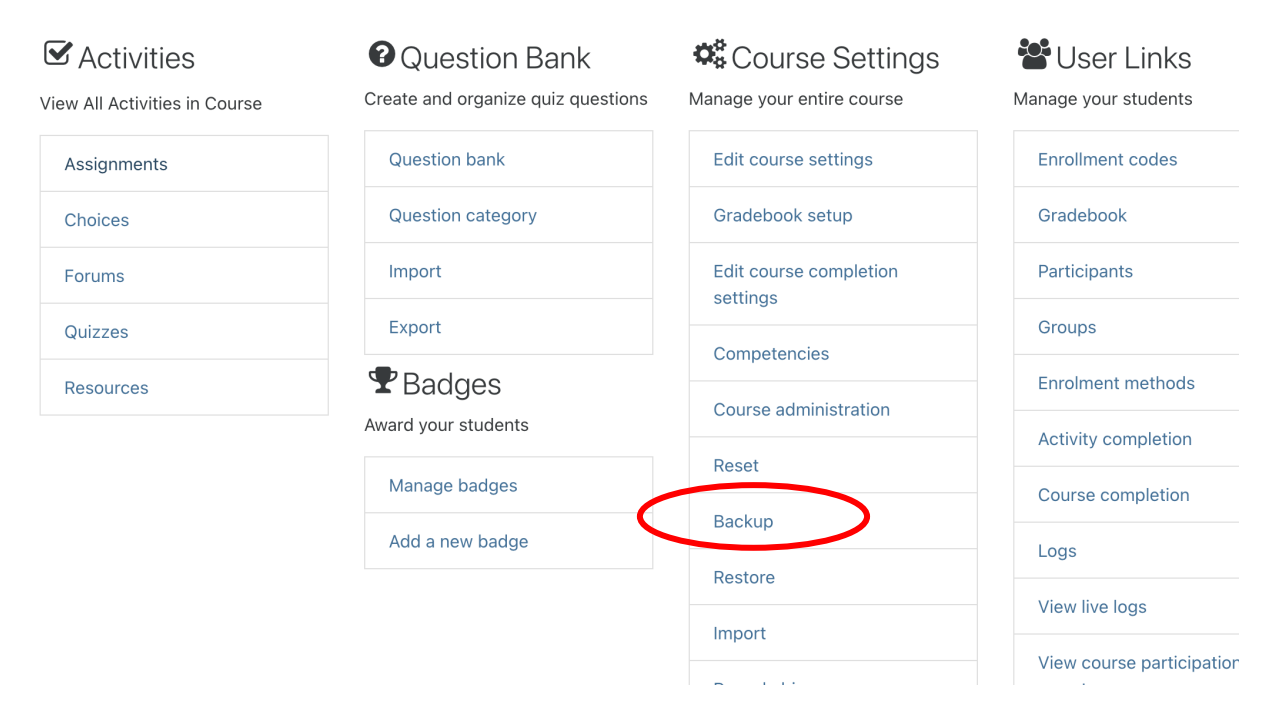

6. Langkah berikutnya adalah silahkan anda scroll kebawah pada halaman backup, lalu anda tinggal klik menu next untuk melanjutkan proses.

| = | E-Learning UMSIDA | 🕫 🔍 My Co | urses ▼ This Course ▼ English (en) ▼ | 🌲 🍺 Mochamad Alfan Ros |
|---|-------------------|-----------|--------------------------------------|------------------------|
|   |                   |           | Anonymize user information           |                        |
|   |                   |           | Include user role assignments        |                        |
|   |                   |           | Include activities and resources     |                        |
|   |                   |           | Include blocks                       |                        |
|   |                   |           | ✓ Include filters                    |                        |
|   |                   |           | Include comments                     |                        |
|   |                   |           | Include badges                       |                        |
|   |                   |           | Include calendar events              |                        |
|   |                   |           | Include user completion details      |                        |
|   |                   |           | Include course logs                  |                        |
|   |                   |           | Include grade history                |                        |
|   |                   |           | Include question bank                |                        |
|   |                   |           | Include groups and groupings         |                        |
|   |                   |           | Include competencies                 |                        |
|   |                   |           | Jump to final step Cancel Next       |                        |

7. Pada halaman selanjutnya, dengan langkah yang sama yaitu scroll ke bagian bawah lalu silahkan klik next.

| $\leftarrow  \rightarrow$ | C 25 elearning.ums | ida.ac.id/backup/backup.php                        |           |   |                    |
|---------------------------|--------------------|----------------------------------------------------|-----------|---|--------------------|
| 88                        |                    |                                                    |           |   |                    |
| ≡                         | E-Learning UMSIDA  | My Courses - This Course - English (en) -          |           |   | 🌲 🍺 Mochamad Alfan |
|                           |                    | Z Topik 14. Login di PHP                           | -         | × | <b>A</b>           |
|                           |                    | 🗹 Forum Diskusi Topik 14. Login di PHP dan MYSQL 💻 | -         | × | <b>A</b>           |
|                           |                    | 🗹 Jawaban Tugas Topik 14. Login di PHP dan MYSQL 👔 | -         | × | <b>A</b>           |
|                           |                    |                                                    |           |   |                    |
|                           |                    | Topic 15                                           | User data | × | ٩                  |
|                           |                    | Ujian Akhir Semester (UAS)                         | User data | × | <u>.</u>           |
|                           |                    | 🗹 soal uas 2022                                    | -         | × | <b>A</b>           |
|                           |                    | 🗹 Jawaban Ujian Akhir Semester 🗟                   | -         | × | <u> </u>           |
|                           |                    | Previous Cancel Next                               |           |   |                    |

8. Pada langkah ini,silahkan ganti nama file backup pada bagian Filename. Misalnya pemrogramanwebA2.mbz (.mbz wajib ditulis pada bagian akhir nama). Setelah itu silahkan klik menu **Perform backup** yang ada pada bagian bawah.

| Backup course: GA                               | 21-22 INF1931                     | 7 3/B1                                     |                          |                    |                          |
|-------------------------------------------------|-----------------------------------|--------------------------------------------|--------------------------|--------------------|--------------------------|
| Dashboard Courses Arsip                         | 🕻 Ganjil 2021/2022 🔪 FAKULTAS     | SAINS DAN TEKNOLOGI > INFORMATIKA GA 21-22 | 0                        | backup-pemrograman | -web-2021-2022-Alfan.mbz |
| I. Initial settings 🌢 2. Schema settings 🌢 3. ( | Confirmation and review > 4. Perf | orm backup 🌢 5. Complete                   |                          |                    |                          |
| Filename                                        |                                   |                                            |                          |                    |                          |
| Filename                                        | e-7049-ga_21-22                   | inf19317_3b1-20250220-0808-nu.mbz          |                          | ×                  |                          |
| Backup settings                                 |                                   |                                            |                          | ×                  |                          |
| IMS Common Cartridge 1.1                        | ×                                 |                                            |                          | × 🔒                |                          |
| Include enrolled users                          | ×                                 |                                            | ts                       | × 🔒                |                          |
|                                                 |                                   |                                            |                          |                    |                          |
| Ujian Akhir<br>Semester (UAS)                   | <b>~</b>                          |                                            |                          | User data          |                          |
| soal uas 2022 👫                                 | ~                                 |                                            |                          | -                  |                          |
| Jawaban Ujian Akhir<br>Semester 🚺               | ~                                 |                                            |                          | -                  |                          |
|                                                 |                                   |                                            |                          |                    |                          |
|                                                 |                                   | Previous Cancel                            | Perform backup           |                    |                          |
| re required fields in this f                    | orm marked  .                     |                                            |                          |                    |                          |
| You                                             | are logged in as <u>Mo</u>        | chamad Alfan Rosid, S.Kom., M              | M.Kom ( <u>Log out</u> ) |                    |                          |

9. Silahkan tunggu sampai proses backup selesai. Setelah itu klik tombol **Continue**.

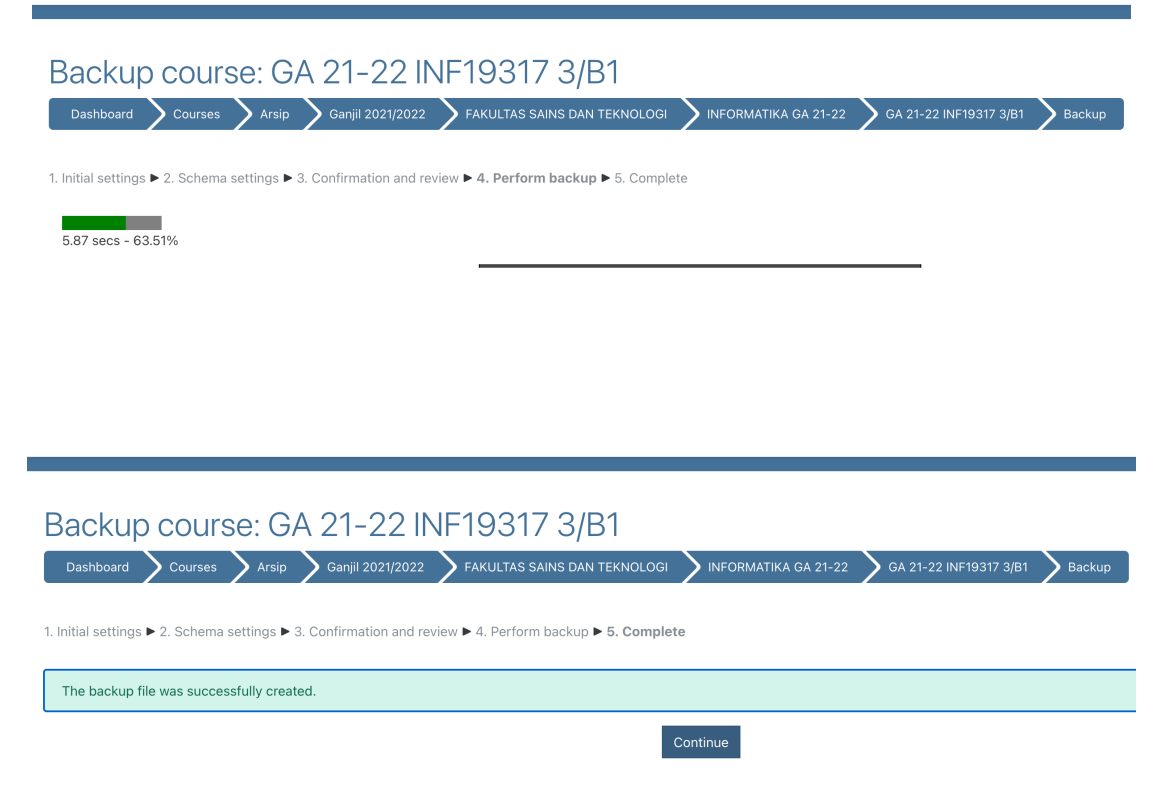

10. Pada halaman selanjutnya setelah proses backup selesai dan klik tombol continue, maka akan tampil nama file backup yang anda tulis pada langkah 8. Silahkan klik Download untuk mengunduh dan menyimpan file backup anda misalnya disimpan di file atau diupload di google drive agar bisa digunakan atau direstore pada semester selanjutnya. Selanjutnya pada bagian tombol manage backup yang ada pada bagian bawah nama file backup seperti yang diberi tanda merah berikut. Silahkan klik untuk menghapus file backup setelah anda melakukan proses Download. Hal ini dilakukan agar server tidak terbebani dengan file backup.

User private backup area@

| Filename                                                              | Time                                | Size   | Download | Restore |
|-----------------------------------------------------------------------|-------------------------------------|--------|----------|---------|
| backup-pemrograman-web-2021-2022-Alfan.mbz                            | Thursday, 20 February 2025, 8:11 AM | 18MB   | Download | Restore |
| UAS A3 backup-moodle2-activity-361381-quiz361381-20230711-0709-nu.mbz | Tuesday, 11 July 2023, 7:09 AM      | 17.3KB | Download | Restore |
| UAS-backup-moodle2-activity-361381-quiz361381-20230710-0854-nu.mbz    | Monday, 10 July 2023, 8:55 AM       | 17.3KB | Download | Restore |
| uts_jarkom.mbz                                                        | Monday, 15 May 2023, 2:02 AM        | 63.8KB | Download | Restore |
| Manage backup files                                                   |                                     |        |          |         |

11. Setelah itu silahkan klik nama file backup anda seperti pada gambar berikut:

| Manage backup files                          |                                                                         |                 |              |                                             |
|----------------------------------------------|-------------------------------------------------------------------------|-----------------|--------------|---------------------------------------------|
| Dashboard 💙 My courses 🔰 GA 24-25 INF23314 3 | 81                                                                      |                 |              |                                             |
| Files                                        |                                                                         |                 | Maximum size | for new files: 200MB                        |
|                                              |                                                                         |                 |              | ··· 🗉 🖿                                     |
|                                              | Files                                                                   |                 |              |                                             |
|                                              | Name  \$                                                                | Last modified   | ⇔ Size ⇒     | Type $\  \                                $ |
|                                              | M UAS A3 backup-moodle2-activity-361381-quiz361381-20230711-0709-nu.mbz | 11/07/23, 07:09 | 17.3KB       | Moodle backup                               |
|                                              | M UAS-backup-moodle2-activity-361381-quiz361381-20230710-0854-nu.mbz    | 10/07/23, 08:55 | 17.3KB       | Moodle backup                               |
|                                              | h backup-pemrograman-web-2021-2022-Alfan.mbz                            | 20/02/25, 08:11 | 18MB         | Moodle backup                               |
|                                              | fn uts_jarkom.mbz                                                       | 15/05/23, 02:02 | 63.8KB       | Moodle backup                               |
|                                              | Save changes Cancel                                                     |                 |              |                                             |

12. Langkah selanjutnya untuk menghapus file backup dari server elearning, silahkan klik tombol **Delete** lalu klik **ok**.

|             | Edit backup-r<br>2022-Alfan.m | bemrograman-web-2021≭<br>nbz                                        |    |                                            |   |   |
|-------------|-------------------------------|---------------------------------------------------------------------|----|--------------------------------------------|---|---|
|             | Download Delete               |                                                                     |    |                                            |   |   |
|             | Name                          | backup-pemrograman-v                                                |    |                                            |   |   |
| S A3        | Autho                         |                                                                     |    |                                            |   |   |
| S-ba        | Choose license                | Other \$                                                            |    |                                            |   |   |
| kup-        | Path                          | / \$                                                                |    |                                            |   |   |
| _jark       |                               | Update Cancel                                                       | kı |                                            | × | 1 |
|             | Last                          | modified 20 February 2025, 8:11 AM<br>ted 20 February 2025, 8:11 AM | -  | Are you sure you want to delete this file? |   | ) |
| <u>osid</u> | fn Size                       | 18MB                                                                | rc | OK Cancel                                  |   |   |

13. Setelah itu silahkan klik tombol **Save changes.** Proses hapus file backup pada server elearning selesai. Lakukan Langkah 1 sampai 13 untuk course atau matakuliah yang lain yang anda pegang.

| Ľ  | *                                                                     |                        |        |               |
|----|-----------------------------------------------------------------------|------------------------|--------|---------------|
|    | Files                                                                 |                        |        |               |
| Na | me                                                                    | \$<br>Last modified  👙 | Size 💠 | Туре 🎄        |
| Ť  | UAS A3 backup-moodle2-activity-361381-quiz361381-20230711-0709-nu.mbz | 11/07/23, 07:09        | 17.3KB | Moodle backup |
| Ť  | UAS-backup-moodle2-activity-361381-quiz361381-20230710-0854-nu.mbz    | 10/07/23, 08:55        | 17.3KB | Moodle backup |
| ň  | uts_jarkom.mbz                                                        | 15/05/23, 02:02        | 63.8KB | Moodle backup |
| Sa | ve changes Dancel                                                     |                        |        |               |

## **B.** Restore Course

Pada semester selanjutnya jika anda menginginkan untuk melakukan restore course yang telah anda backup agar tidak mengisi dari awal lagi jika mendapatkan matakuliah yang sama, anda bisa melakukan Langkah-langkah berikut:

1. Pada halaman course yang akan anda isi kontennya dengan cara restore file backup, silahkan anda klik menu **course management.** 

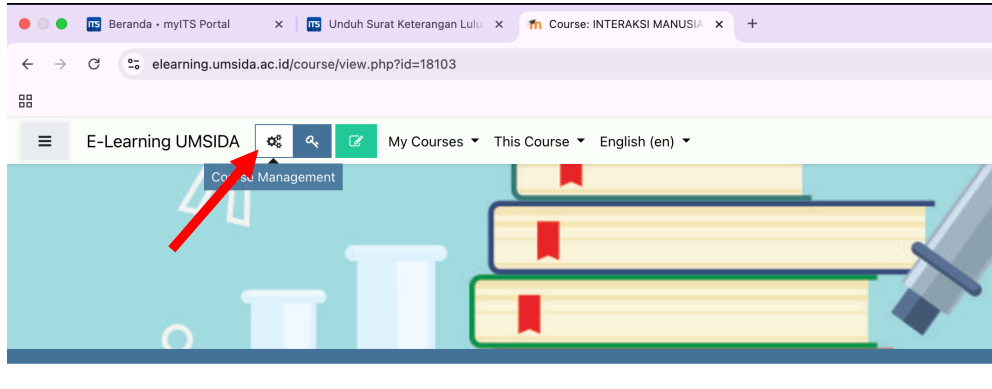

INTERAKSI MANUSIA DAN KOMPUTER 2/A3 [INF] Dashboard My courses GE 23-24 INF23209 2-A3

2. Setelah itu pilih menu restore.

| Activities  | Question Bank<br>Create and organize quiz questions | Course Settings Manage your entire course | Wanage your students      |
|-------------|-----------------------------------------------------|-------------------------------------------|---------------------------|
| Assignments | Question bank                                       | Edit course settings                      | Enrollment codes          |
| Choices     | Question category                                   | Gradebook setup                           | Gradebook                 |
| Forums      | Import                                              | Edit course completion                    | Participants              |
| Resources   | Export                                              | Competencies                              | Groups                    |
|             |                                                     | Competencies                              | Enrolment methods         |
|             | Award your students                                 | Course administration                     | Activity completion       |
|             | Manage badees                                       | Reset                                     |                           |
|             | Manage badges                                       | Backup                                    | Course completion         |
|             | Add a new badge                                     |                                           | Logs                      |
|             |                                                     | Restore                                   | Manu Bur Iana             |
|             |                                                     | Import                                    | view live logs            |
|             |                                                     |                                           | View course participation |
|             |                                                     | Recycle bin                               | report                    |

3. Selanjutnya silahkan lakukan drag n drop file backup anda atau klik choose file untuk mencari file backup anda yang akan direstore. Jika sudah silahkan klik tombol **Restore** 

| ≡ E-Learning UMSIDA 📽 ९                                                 | My Courses 👻 This Course | ▼ English (en) ▼                  | 🌲 🗭 Moo                                   | hamad Alfan Rosid, S.Kom., M.Kom 👔 🍸 |
|-------------------------------------------------------------------------|--------------------------|-----------------------------------|-------------------------------------------|--------------------------------------|
| Restore course                                                          | NF23209 2-A3             | ]                                 |                                           |                                      |
| Import a backup file                                                    |                          |                                   |                                           |                                      |
| Files                                                                   | Choose a file            | Maximum size for new files: 200MB |                                           |                                      |
|                                                                         |                          | You                               | can drag and drop files here to add them. |                                      |
|                                                                         | Restore                  |                                   |                                           |                                      |
| There are required fields in this form marked 0.<br>Course backup area? |                          |                                   |                                           |                                      |
| Filename                                                                | Time                     | Size                              | Download                                  | Restore                              |

## 4. Setelah itu klik tombol **Continue** yang ada pada bagian bawah halaman.

| Section: Topik 14. Login di PHP dan MySQL           | Included in backup (no user infor | mation)                                                |                    |
|-----------------------------------------------------|-----------------------------------|--------------------------------------------------------|--------------------|
| Activities                                          | Module                            | Title                                                  | Userinfo           |
|                                                     | File                              | Topik 14. Login di PHP                                 | ×                  |
|                                                     | 💐 Forum                           | Forum Forum Diskusi Topik 14. Login di PHP dan MYSQL   |                    |
|                                                     | Assignment                        | Jawaban Tugas Topik 14. Login di PHP dan MYSQL         | ×                  |
| Section: 15<br>Section: Llian Akhir Semester (LIAS) | Included in backup (no user infor | mation)                                                |                    |
| Activities                                          |                                   | mation)                                                |                    |
| Activities                                          | Module                            | Title                                                  | Userinfo           |
| Activities                                          | Module                            | Title<br>soal uas 2022                                 | Userinfo<br>×      |
| Activities                                          | Module<br>File<br>Assignment      | Title soal uas 2022 Jawaban Ujian Akhir Semester       | Userinfo<br>×<br>× |
| Activities                                          | Module                            | Title<br>soal uas 2022<br>Jawaban Ujian Akhir Semester | Userinfo<br>×<br>× |

5. Pada halaman berikut, silahkan klik **Continue** yang bagian atas, namun sebelumnya, disini jika anda sebelumnya sudah mengisi konten dari course tersebut namun ingin menggabung dengan yang ada pada file backup maka pilih yang **merge...**, tapi jika ingin menghapus konten dan mengisi sesuai isian pada file backup atau isian seperti sebelumnya maka pilih **Delete ....** Setelah itu klik **Continue.** 

| E-Learning UMSIDA 📽 🔦 My C                                  | ourses ▼ This Course ▼ English (en) ▼  |                  |
|-------------------------------------------------------------|----------------------------------------|------------------|
| PEMROGRAMAN BERB                                            | ASIS WEB 3/B2 [INF]                    |                  |
| Dashboard 💙 My courses 💙 GA 24-25 INF233                    | 14 3B2 Xestore                         |                  |
| 1. Confirm ▶ 2. Destination ▶ 3. Settings ▶ 4. Schema       | ▶ 5. Review ▶ 6. Process ▶ 7. Complete |                  |
| Restore into this course                                    |                                        |                  |
| Merge the backup course into this course                    | ۲                                      |                  |
| Delete the contents of this course and then restore         | 0                                      |                  |
|                                                             | Continue                               |                  |
|                                                             |                                        |                  |
| Restore into an existing cour                               | Se                                     |                  |
| Merge the backup course into the existing course            | ۲                                      |                  |
| Delete the contents of the existing course and then restore | 0                                      |                  |
| Select a course                                             | Course short name                      | Course full name |

6. Setelah itu silahkan klik Next Next saja sampai muncul tombol **Perform restore,** silahkan klik tombol **Perform restore.** 

| Include user role assignment          | nts 🗙                                                                                                |           |    |   |
|---------------------------------------|----------------------------------------------------------------------------------------------------|-----------|----|---|
|                                       | Include activities and resources                                                                     |           |    |   |
|                                       | Include blocks                                                                                       |           |    |   |
|                                       | Include filters                                                                                      |           |    |   |
| Include comments                      | ×                                                                                                    |           |    |   |
| Include badges                        | ×                                                                                                    |           |    |   |
|                                       | Include calendar events                                                                              |           |    |   |
| Include user completion de            | tails X                                                                                              |           |    |   |
| Include grade history                 | ×                                                                                                    |           |    |   |
|                                       | Include groups and groupings                                                                         |           |    |   |
|                                       | Include competencies                                                                                 |           |    |   |
|                                       | Cancel Next                                                                                          |           |    |   |
|                                       | Carler Next                                                                                          |           |    |   |
| E Looming LIMOD                       |                                                                                                    |           |    |   |
| E-Learning UMSID/                     | A Work Wy Courses * This Course * English (en) *                                                     |           |    |   |
|                                       | 🗹 Forum Diskusi Topik 14. Login di PHP dan MYSQL 💻                                                   | -         | No |   |
|                                       | 🗹 Jawaban Tugas Topik 14. Login di PHP dan MYSQL 💼                                                   | -         | No |   |
|                                       |                                                                                                    |           |    |   |
|                                       | Section 15                                                                                           | User data | No |   |
|                                       |                                                                                                    |           |    |   |
|                                       |                                                                                                    |           |    |   |
|                                       | Ujian Akhir Semester (UAS)                                                                           | User data | No |   |
|                                       | View profile                                                                                         | -         | No |   |
|                                       | 🗹 Jawaban Ujian Akhir Semester 👔                                                                     | -         | No |   |
|                                       |                                                                                                    |           |    |   |
|                                       | Bravious Cancel Next                                                                                 |           |    |   |
|                                       | Previous Calicer Next                                                                                |           |    |   |
|                                       |                                                                                                    |           |    |   |
| You                                   | are logged in as <u>Mochamao Alfan Kosig, S.Kom, M.Kom</u> ( <u>Log out</u> ,<br>24. 35 INF32314 383 | )         |    |   |
| E-Learning UMSIDA                     | 📽 🔩 My Courses 🔻 This Course 👻 English (en) 👻                                                        |           |    |   |
| Jawaban Tugas                         |                                                                                                    | -         | No |   |
| Topik 14. Login di<br>PHP dan MYSQL 🚺 | <b>*</b>                                                                                             |           |    |   |
|                                       |                                                                                                    |           |    |   |
| 0                                     |                                                                                                    | 11 d-t    |    | - |
| Section 15                            | •                                                                                                    | User data | NO |   |
|                                       |                                                                                                    |           |    |   |
| Ujian Akhir                           | v                                                                                                    | User data | No |   |
| Semester (UAS)                        |                                                                                                    |           |    |   |
| soal uas 2022 👫                       | v                                                                                                    | -         | No |   |
| Jawaban Ujian Akhir<br>Semester 🟮     | v -                                                                                                  | -         | No |   |
|                                       |                                                                                                    |           |    |   |
|                                       |                                                                                                    |           |    |   |
|                                       | Previous Cancel Perform rest                                                                         | lore      |    |   |

7. Selanjutnya proses restore berjalan, silahkan tunggu sampai muncul halaman berikut. Klik tombol **Continue** dan proses restore selesai.

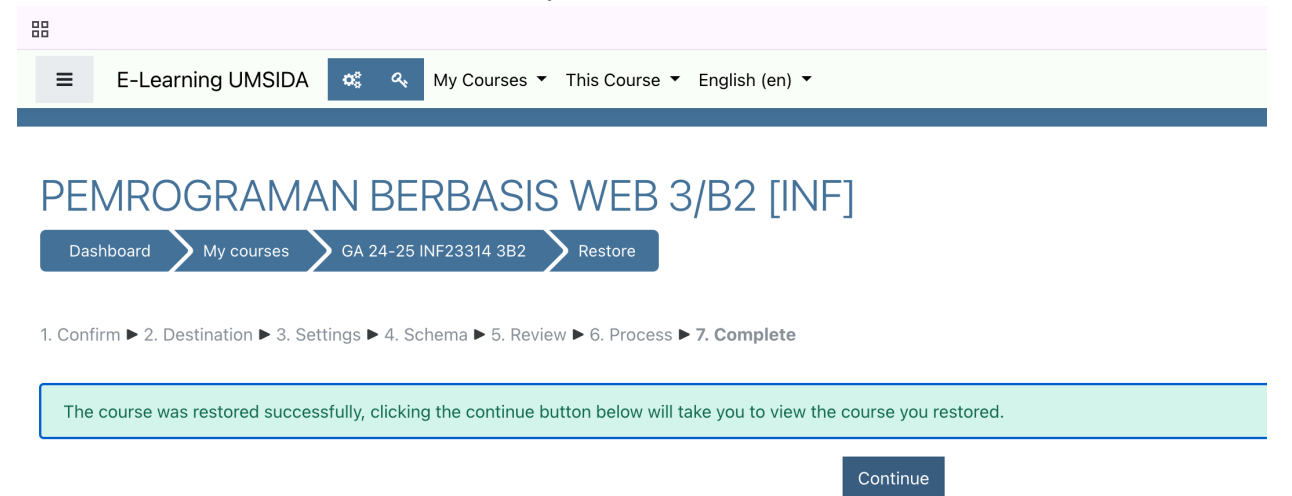